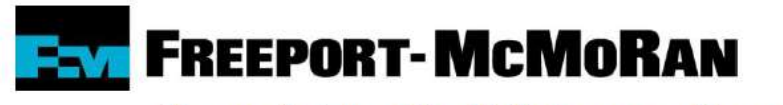

**Morenci Townsite Maintenance Department** 

Dear Tenants,

We would like to announce the availability of Maintenance Connection for submitting maintenance request electronically. Please follow the instructions below to get connected:

- 1. In your web browser, navigate to <u>https://website.maintenanceconnection.com</u>
- 2. Click on the "LOG IN" tab.

| WATCH DEMO | FREE TRIAL | REQUEST INFO | LOGIN |  |
|------------|------------|--------------|-------|--|
|            |            |              |       |  |

3. Click on the "Want to Sign Up?" link at the bottom of the page

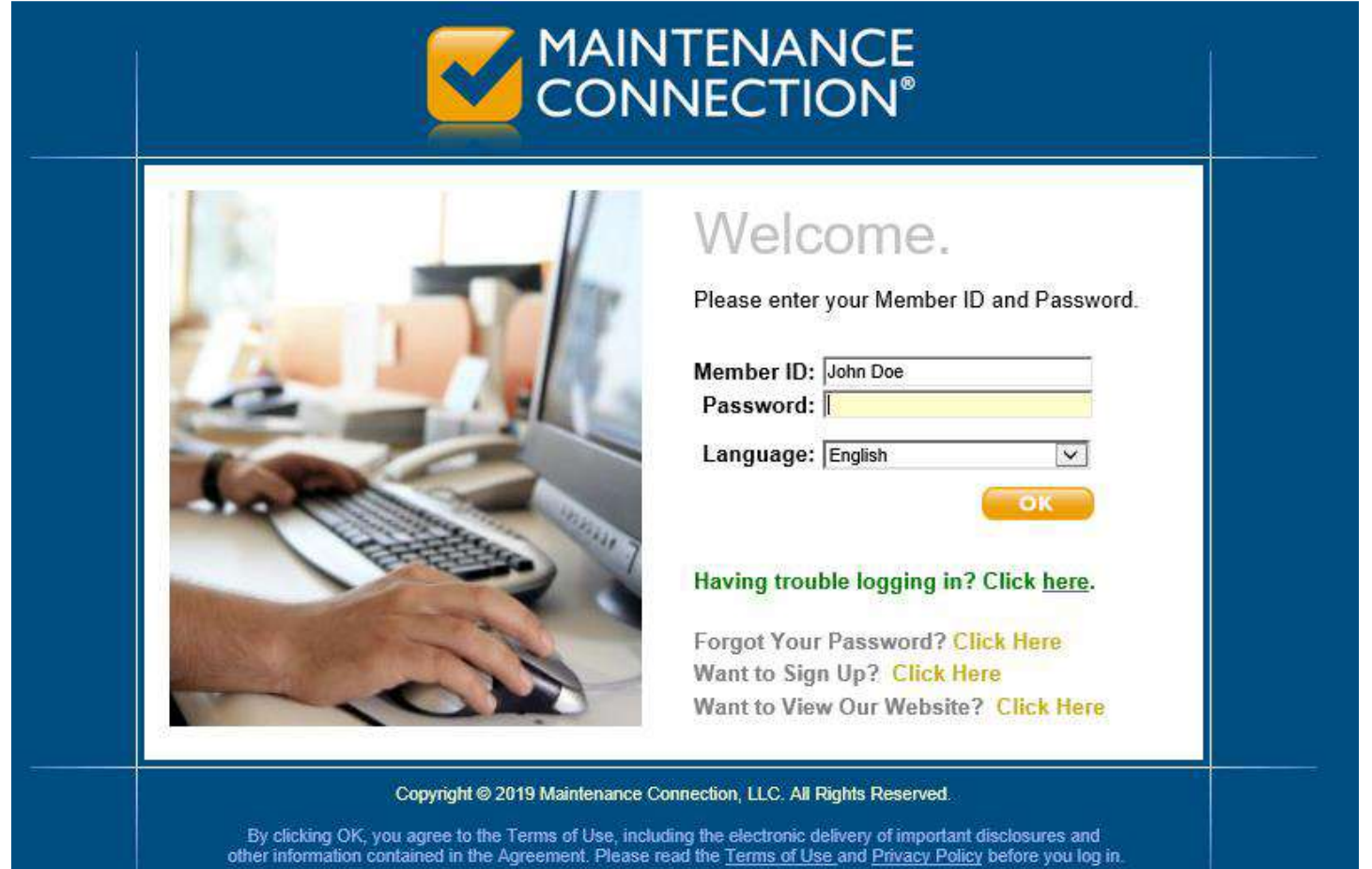

4. Specify "I am not a member of Maintenance Connection." Then click the OK button.

| Sign Up                                                                                                    |                                              |  |
|----------------------------------------------------------------------------------------------------|----------------------------------------------|--|
|                                                                                                    | ⊮⊃ Cancel                                    |  |
| By signing up to use the Maintenance Connection or simply requesting informa first important step toward ensuring your Company / Organization's assets are | tion, you are taking the<br>well maintained. |  |
| Please select an option below:                                                                                                    |                                              |  |
| I am NOT a Member of the Maintenance Connection.                                                                                                    |                                              |  |
| ○ I am an existing Member of the Maintenance Connection.                                                                                                   |                                              |  |
| Member Name:<br>Password:                                                                                                    |                                              |  |
| ОК                                                                                                    |                                              |  |
| Copyright @ 2019 Maintenance Connection, LLC. All Rights Reserve                                                                                           | əd.                                          |  |
|                                                                                                    |                                              |  |

5. When Prompted for a connection key, enter: freeport

| ng the first important step toward ensuring                |
|------------------------------------------------------------|
|                                                            |
| <b>6</b> 2                                                 |
| y to <u>sign up</u> with an existing Company /<br>blished. |
|                                                            |
|                                                            |
|                                                            |
|                                                            |

6. Fill out the member profile information page, and click the OK button

| Sigii Op                                                                                                    |                                                                          |
|----------------------------------------------------------------------------------------------------|--------------------------------------------------------------------------|
|                                                                                                    | + Back + Gancel                                                          |
|                                                                                                    |                                                                          |
| We need to gather some information from you to complete your Mem<br>following questions below. Where you see an * indicates you must pr<br>item. | ber account. Please answer the<br>rovide information for that particular |
| Profile Info                                                                                                    |                                                                          |
| *First Name:                                                                                                    |                                                                          |
| Middle Initial:                                                                                                    |                                                                          |
| "Lost Name:                                                                                                    |                                                                          |
| *Email Address:                                                                                                    |                                                                          |
| *Language:                                                                                                    | ×                                                                        |
| Member ID / Password Info                                                                                                    |                                                                          |
| Choose a Password:                                                                                                    |                                                                          |
|                                                                                                    |                                                                          |
| Retype the Password:                                                                                                    |                                                                          |
| If you forget your Password we will ask you                                                                                                    | the following:                                                           |
| *Choose a Question: What is your Mother's maiden                                                                                                 | name?                                                                    |
| *Answer to your Question:                                                                                                    |                                                                          |
| Repair Center Info                                                                                                    |                                                                          |
| *Specify your Repair Center: FMI Admin                                                                                                    | ×                                                                        |
| Terms of Use                                                                                                    |                                                                          |
| I have read and accept the terms of use. (see below)                                                                                             |                                                                          |
|                                                                                                    |                                                                          |
| OK                                                                                                    |                                                                          |

- 7. Once you finish the signup process, you will receive an email stating that you need approval.
- 8. You will receive an email when your new account is approved and you can then begin submitting maintenance request electronically.
- 9. When submitting maintenance request electronically, if pictures are available please submit them under the documents tab.

For questions/issues please contact the Morenci Housing Office

## Morenci Housing Office | 928.865.3681

Location 889 Reservation Road (Former Modoc Training Center)

Hours | Monday – Friday: 7:45 a.m. – 4:15 p.m. | Closed for Lunch: Noon - 1 p.m.

After Hours Emergency Number | 928.865.7931